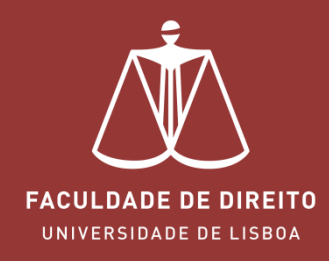

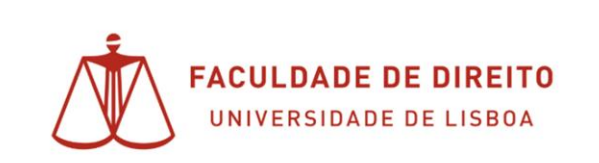

Atendimento por Marcação

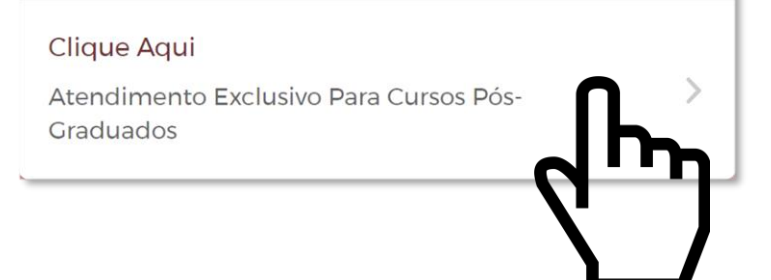

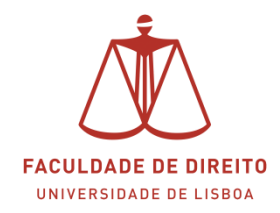

#### 1. INTRODUÇÃO

O atendimento por marcação prévia é um serviço que irá possibilitar ao aluno(a) agendar o seu atendimento no dia/hora pretendidos. Com este serviço o aluno(a) será atendido no dia e hora que mais se adequa à sua disponibilidade.

Numa primeira fase, vão ser disponibilizados para este serviço os seguintes slots:

| Dia da Semana | 1.º Slot | 2.º Slot |
|---------------|----------|----------|
| Segunda       | 13:00    | 13:30    |
| Terça         | 17:00    | 17:30    |
| Quarta        | 13:00    | 13:30    |
| Quinta        | 17:00    | 17:30    |
| Sexta         | 13:00    | 13:30    |

Nota: cada slot tem a duração de 30 minutos

#### 2. AS ETAPAS DA MARCAÇÃO

As imagens seguintes apresentam as várias fases do processo realizado na Plataforma.

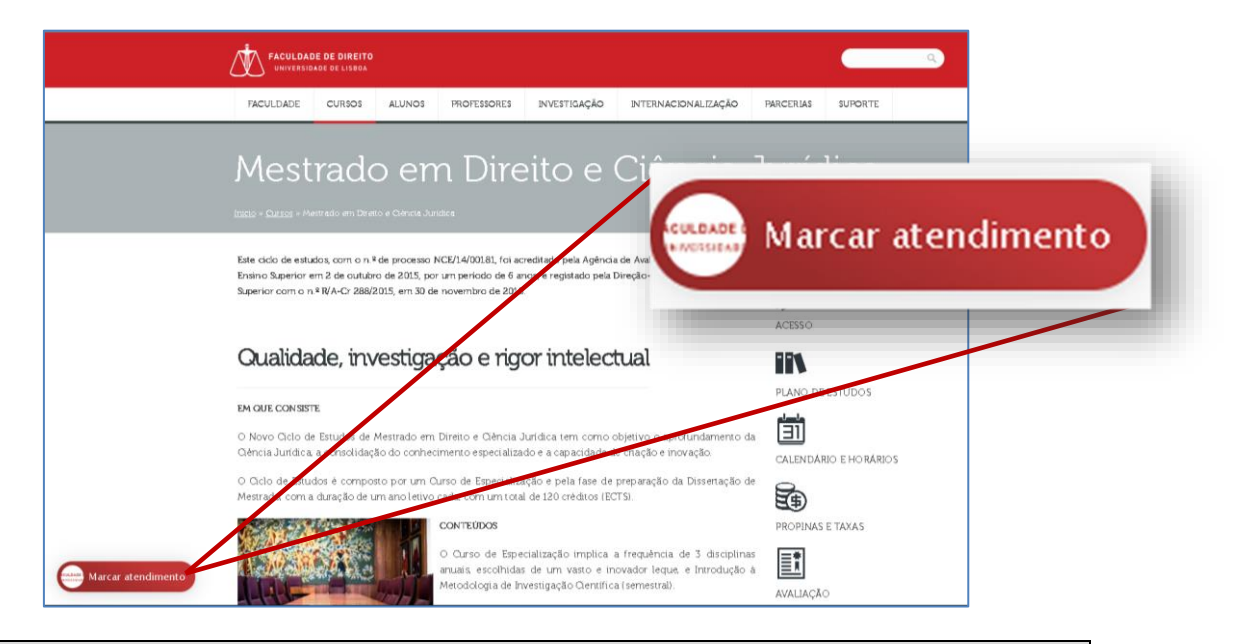

**Instruções:** clicar no o icon "marcar atendimento", que estará disponível nos separadores referentes aos cursos pós-graduados do site <u>www.fd.ulisboa.pt</u>.

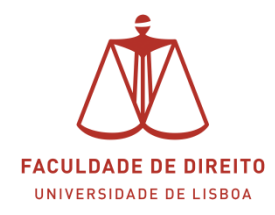

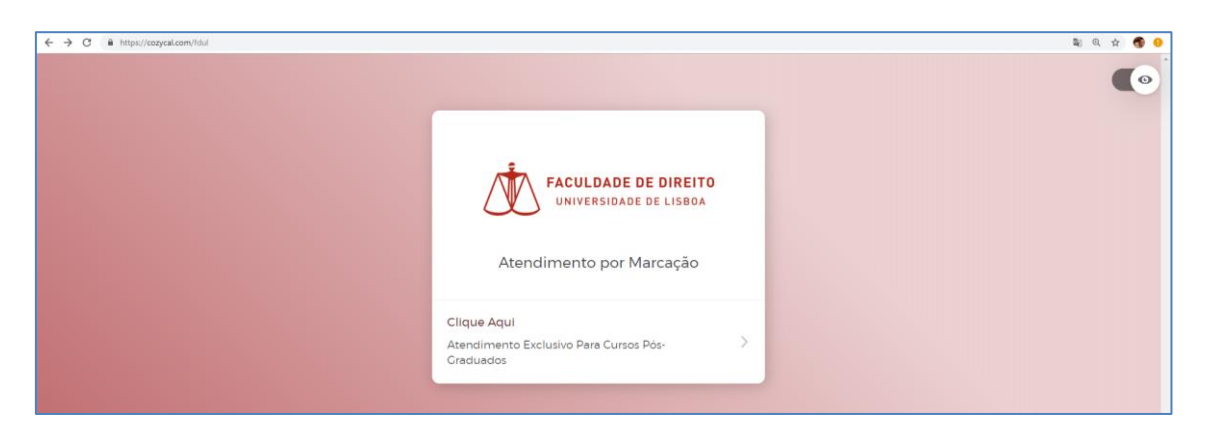

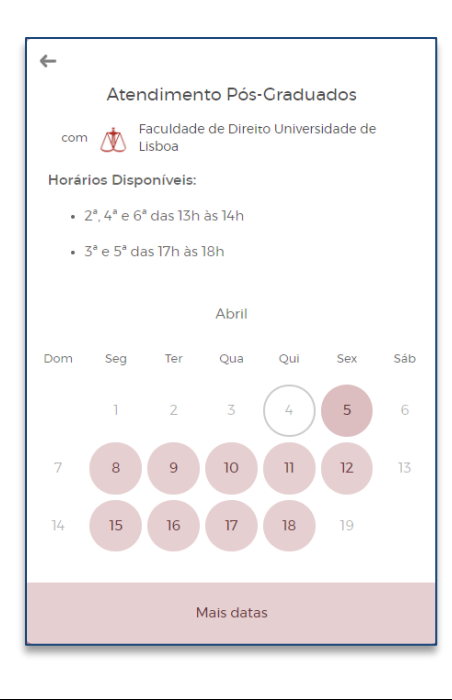

Instruções: selecionar o dia pretendido

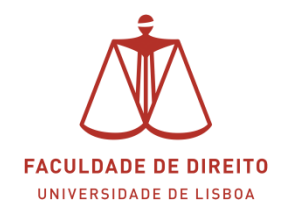

|   | Quarta-feira X<br>10 de Abril de 2019 |     |          |           | ×   |                 |          |  |
|---|---------------------------------------|-----|----------|-----------|-----|-----------------|----------|--|
|   | Tarde                                 |     |          |           |     |                 |          |  |
| - | Abril                                 |     |          |           |     |                 |          |  |
|   | Dom                                   | Seg | Ter<br>2 | Qua<br>3  | Qui | Sex             | Sáb<br>6 |  |
|   | 7<br>14                               | 8   | 9<br>16  | 10<br>17  | 11  | <b>12</b><br>19 |          |  |
|   |                                       |     | Ν        | 1ais data | 15  |                 |          |  |

### Instruções: selecionar a hora pretendida

| ←                                              |           |  |  |  |
|------------------------------------------------|-----------|--|--|--|
| Cliqu                                          | ie Aqui   |  |  |  |
| Qua, 10 de Abr de 2019<br>16:28 – 16:58 (WEST) |           |  |  |  |
| com 👤 Qualquer um                              |           |  |  |  |
| Primeiro nome *                                | Apelido * |  |  |  |
|                                                |           |  |  |  |
| Email *                                        |           |  |  |  |
|                                                |           |  |  |  |
| N.º de telemóvel *                             |           |  |  |  |
| Número de aluno                                |           |  |  |  |
|                                                |           |  |  |  |
| Curso *                                        |           |  |  |  |
|                                                |           |  |  |  |
| Assunto *                                      |           |  |  |  |
|                                                |           |  |  |  |
|                                                |           |  |  |  |
|                                                | h         |  |  |  |
| Marcar atendimento                             |           |  |  |  |

Instruções: preencher o formulário. Clicar depois em "marcar atendimento".

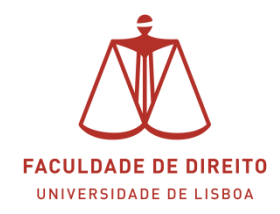

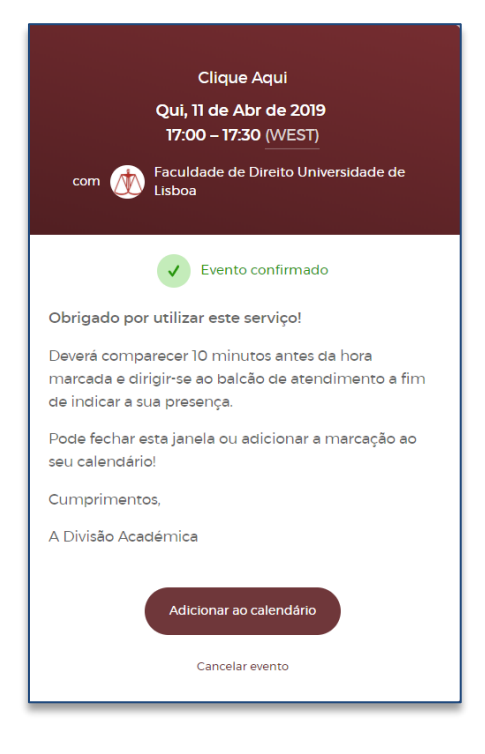

**Instruções:** o pedido foi enviado. Posteriormente irá receber no seu email a confirmação do agendamento.

Deverá comparecer 10 minutos antes da hora marcada e dirigir-se ao balcão n.º 5 do atendimento a fim de indicar a sua presença.